iOS 基本ユーザーガイド

# 安心ネットセキュリティ

### ~ インストール編 ~

Ver1.1

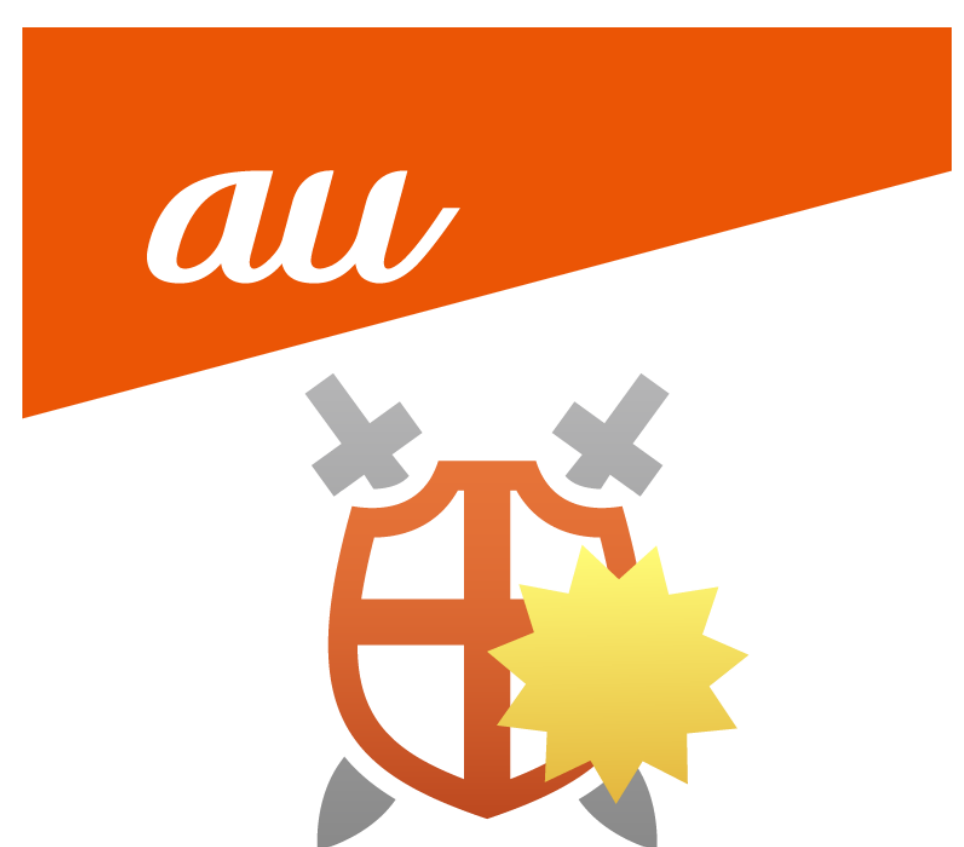

#### 安心ネットセキュリティのインストール

※ご利用の環境により、表示内容が異なる場合がございます。

※「2 台目以降」として招待メールからインストールする方法がございます。 その場合は、本手順書の手順(4)から実施願います。

(1) 「安心ネットセキュリティ 新アプリリリースのご案内」の通知が届きましたら、ご利用のスマートフォンより 書面下部に掲載されている QR コードの読み込みを行ってください。

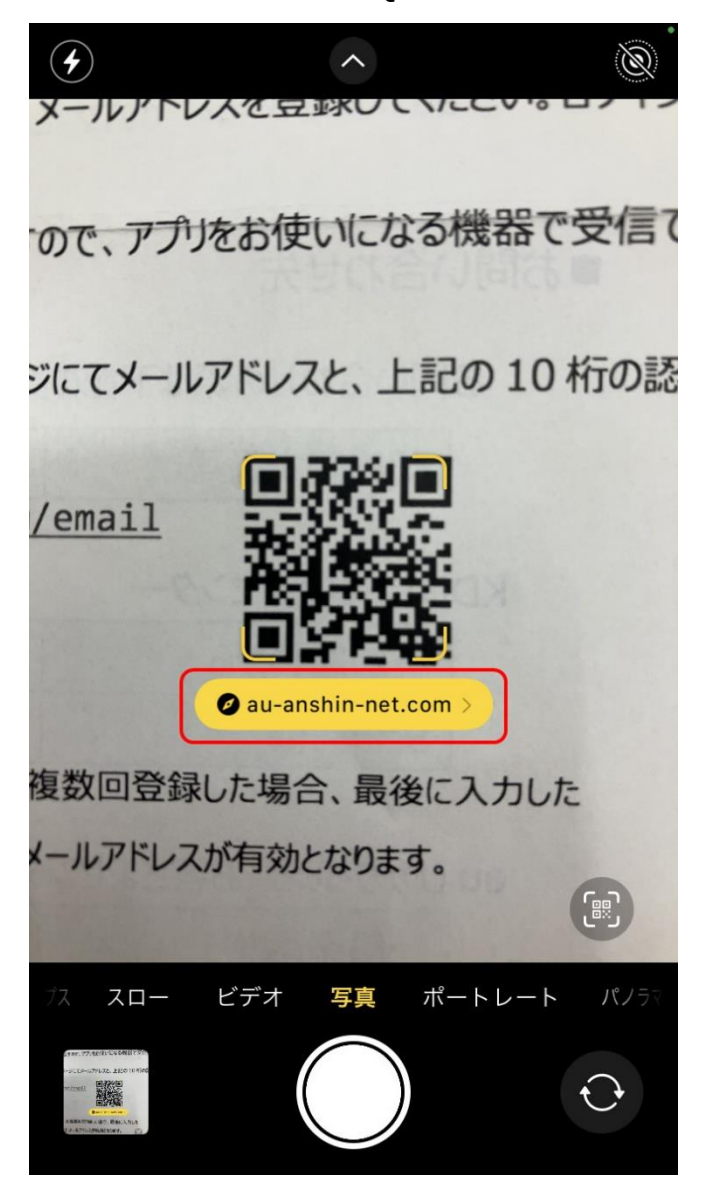

(2) 表示された「Eメールアドレス登録」ページにて情報を入力します。

https://www.au-anshin-net.com/

- ・認証キー(10桁の英数 ※ダイレクトメールで通知します。本登録ページのみで使用します。)
- ・E メールアドレス(任意のアドレス。ポータルページや認証の際、ログイン ID として使用します。) ※複数回登録した場合、最後に入力した E メールアドレスが有効となります。

※半角英数で入力してください。全角では正常に登録できません。

| <b>(</b> し  な  な  や  や  や  や  や  や  や  や  や  や  や  や  や |  |  |
|---------------------------------------------------------|--|--|
|                                                         |  |  |
|                                                         |  |  |
| ご利用開始のご案内に記載されている認証キーと、                                 |  |  |
| ダウンロードURLを送付するEメールアドレスを入力<br>してください。                    |  |  |
|                                                         |  |  |
| Augus fir sý de sore red p                              |  |  |
|                                                         |  |  |
| 私はロボットではあり ません                                          |  |  |
| reCAPICHA<br>プライバシー - 利用規約                              |  |  |
|                                                         |  |  |
|                                                         |  |  |
| 認証キーがわからない方は <u>こちら</u>                                 |  |  |

※以下を参考にして頂き、入力間違えには、ご注意ください。

## 0123456789 ABCDEFGHIJKLMNOPQRSTUVWXYZ (類似例) 00Q 1I 2Z 8B

(3) 「私はロボットではありません」にチェックします。
 ※チェックをした際、以下の様に画像選択を促す画面が表示される場合があります。
 条件に応じて選択を行ってください。
 指示された画像にチェックを入れたら、「確認」をタップします。

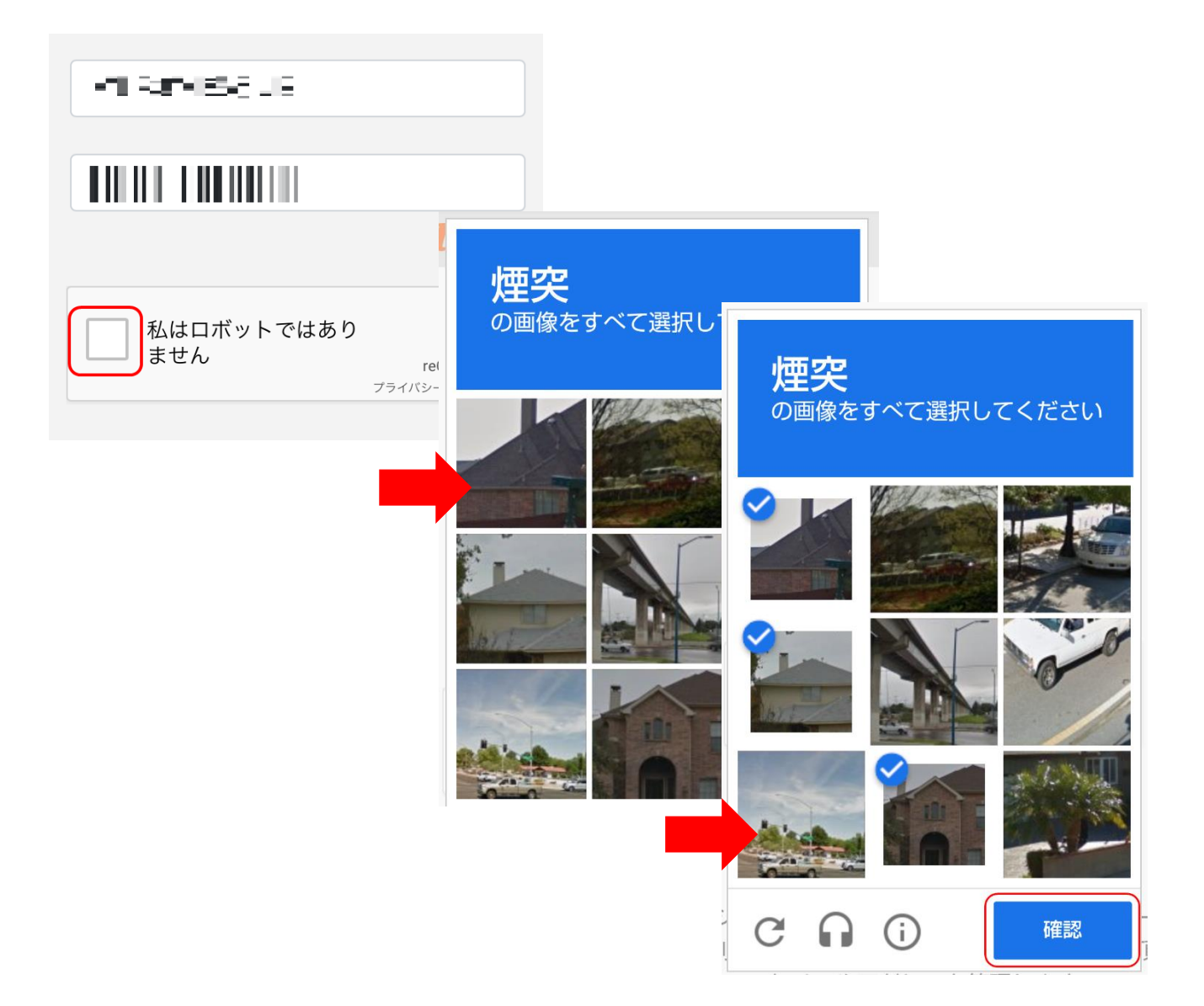

(5) 「私はロボットではありません」にチェックマークが入りましたので、「登録」をタップします。

| <b>クリノ</b> 安心ネットセキュリティ               |  |  |
|--------------------------------------|--|--|
|                                      |  |  |
|                                      |  |  |
| ご利用開始のご案内に記載されている認証キーと、              |  |  |
| ダウンロードURLを送付するEメールアドレスを入力<br>してください。 |  |  |
| AL POMBSE VIZ                        |  |  |
|                                      |  |  |
| ALBERT SUBBOOK SCIP                  |  |  |
|                                      |  |  |
| → 私はロボットではあり ません                     |  |  |
| TECAPICHA<br>プライバシー - 利用規約           |  |  |
|                                      |  |  |
| 登録                                   |  |  |
| 認証キーがわからない方は <u>こちら</u>              |  |  |

(6) 登録した E メールアドレス宛てに、インストール用の URL・パスワード情報等が記載されたメールが 送付されます。

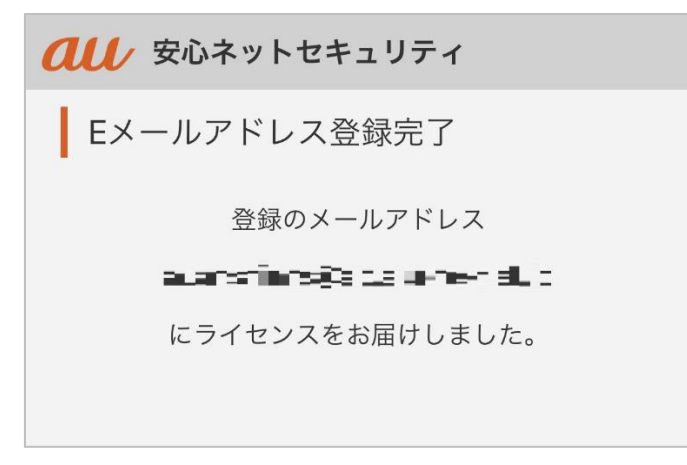

(7) 届いたメールを確認します。

・件 名: au one net 安心ネットセキュリティ アプリインストールのご案内

·送信元: <u>auone\_net@f-secure.com</u>

※初回受信のみ、パスワードが記載されています。

文章内にある「au one net 安心ネットセキュリティをインストールする」をタップします。

| au one net 安心ネットセキュリティ アプリインス 🛛 ☆<br>トールのご案内                                                                                                   |
|----------------------------------------------------------------------------------------------------|
| A au one net<br>To: 自分<br>1 日前 詳細                                                                                                    |
|                                                                                                    |
| au one net 安心ネットセキュリティ<br>アプリのインストールを完了してください<br>アプリをインストールする<br>アプリのインストールを完了しないと、デバイスが保護されません。<br>インストールの手順につきましては、こちらよりユーザーガイドをご確認く<br>ださい。 |
| パスワードを忘れた場合は、ログイン画面にある" パスワードを忘れ<br>た場合"のリンクからリセットしてください。                                                                                      |
| ID(Email): auanshinns@gmail.com<br>パスワード: <b>ユT4H DfH</b>                                                                                      |

(8) ブラウザの選択画面が表示されますので、ご利用されるアプリを選択してください。

※環境によっては、表示が異なる場合がございます。

| アプリマ                     | で開く                      |   |
|--------------------------|--------------------------|---|
| 0                        | Chrome<br>Google LLC     | > |
| G                        | Google<br>Google LLC     | > |
|                          | Safari                   | > |
| <b>デフォルト</b><br>iOS の設定ア | <b>のブラウザアプリ</b><br>プリで設定 | > |
| 使用するアプリ                  | しを毎回確認する                 |   |

### 安心ネットセキュリティ

(9) ダウンロードの準備を開始します。以下の画面が表示された場合は、しばらくお待ちださい。

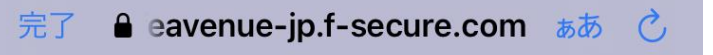

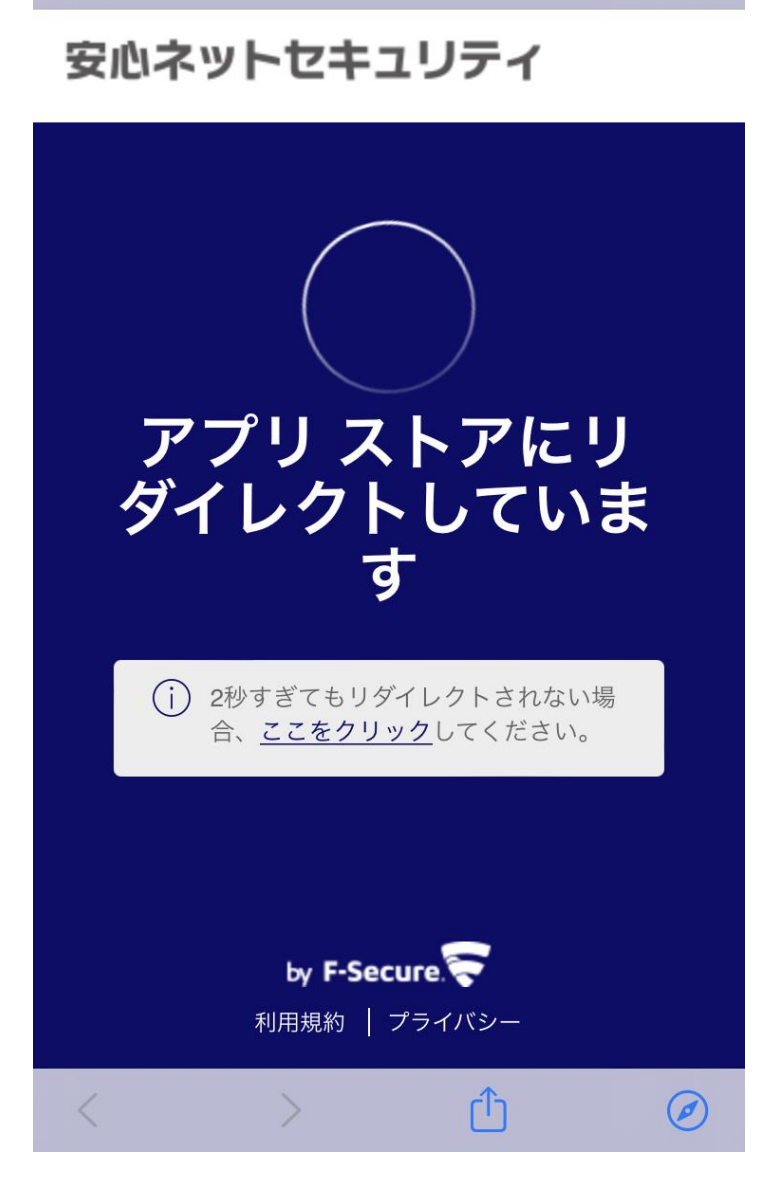

(10) AppStore が起動し、本アプリのダウンロード画面が表示されますので、「入手」をタップします。 ※通常のアプリをインストールする際と同様の手順です。

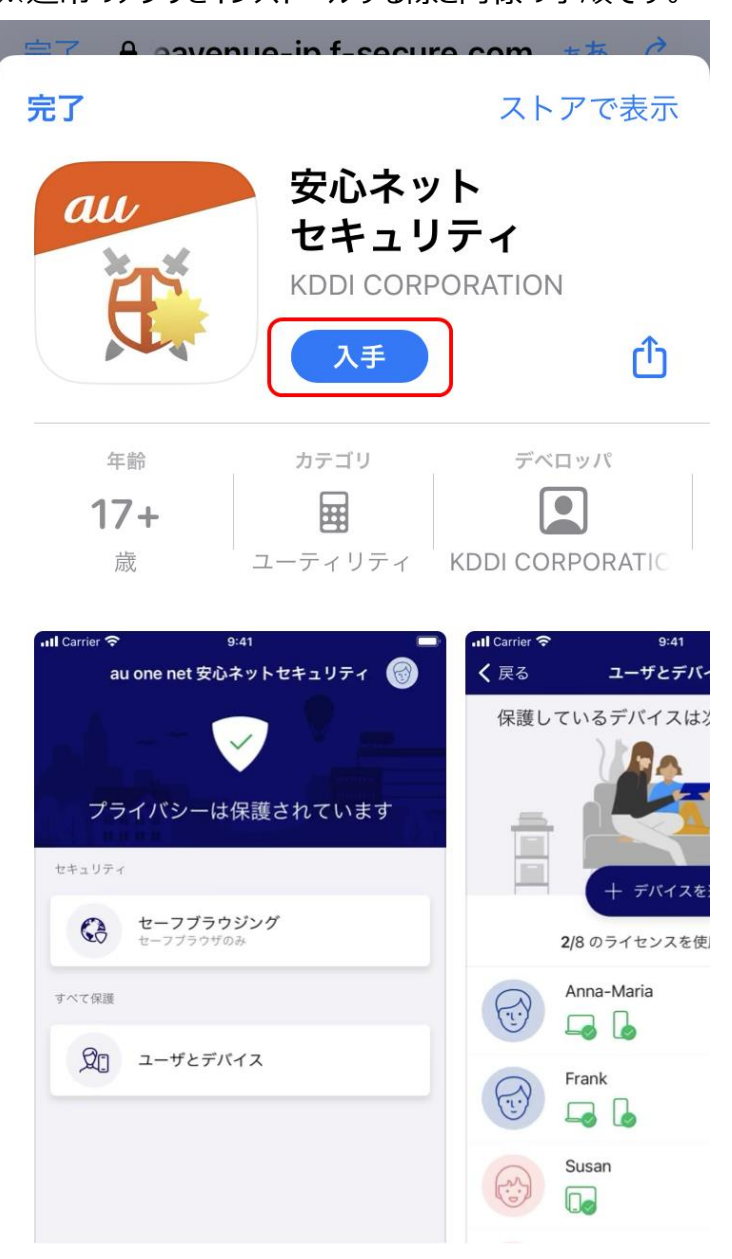

(11)続いて、「インストール」をタップします。

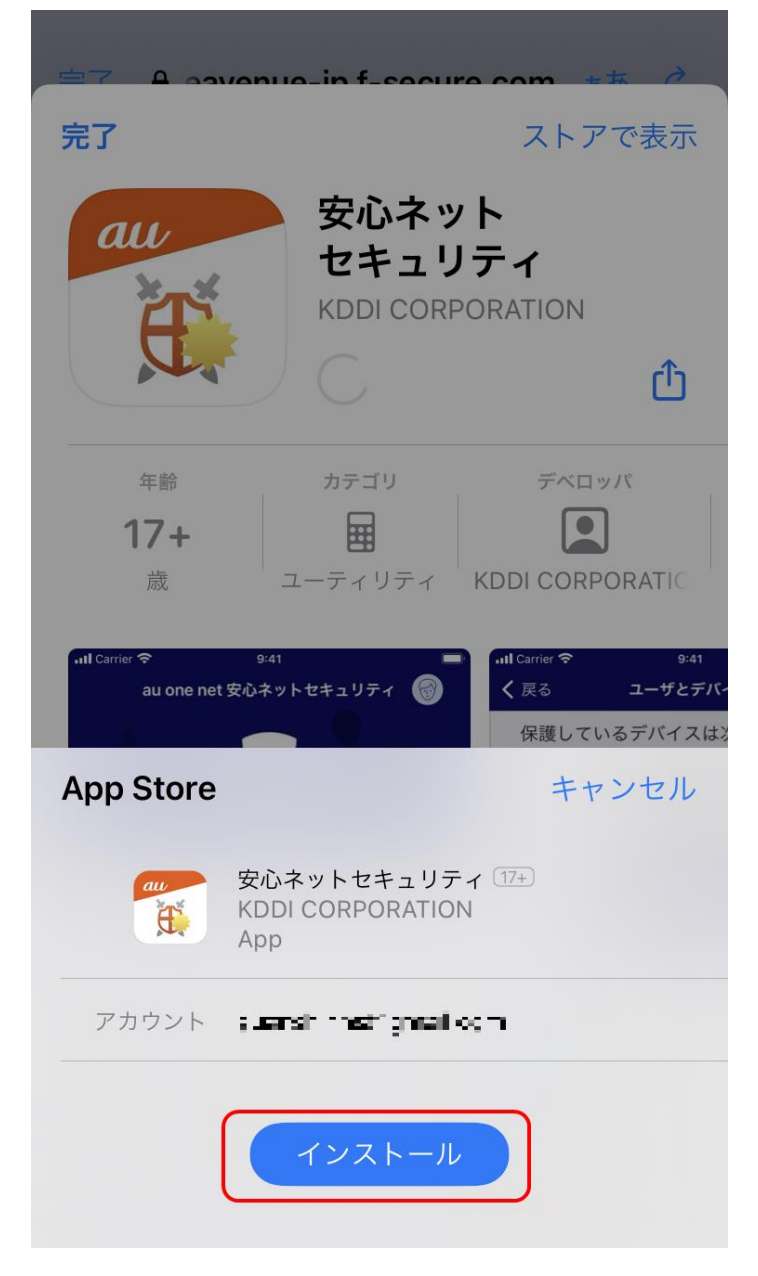

(12)Apple ID で登録されている「パスワード」を入力後、「サインイン」をタップします。

※こちらのパスワードは、ご自身で設定されているものとなります。

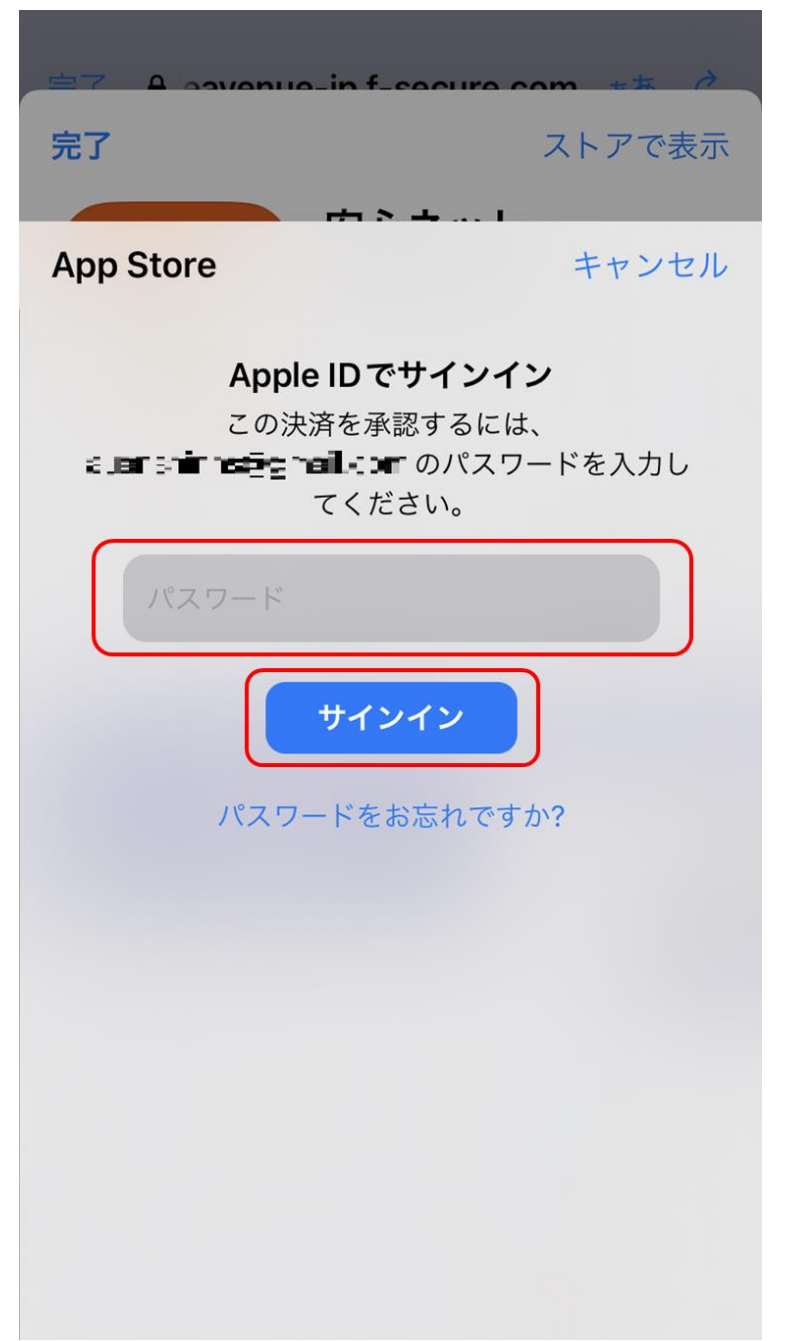

(13)サインインが完了。

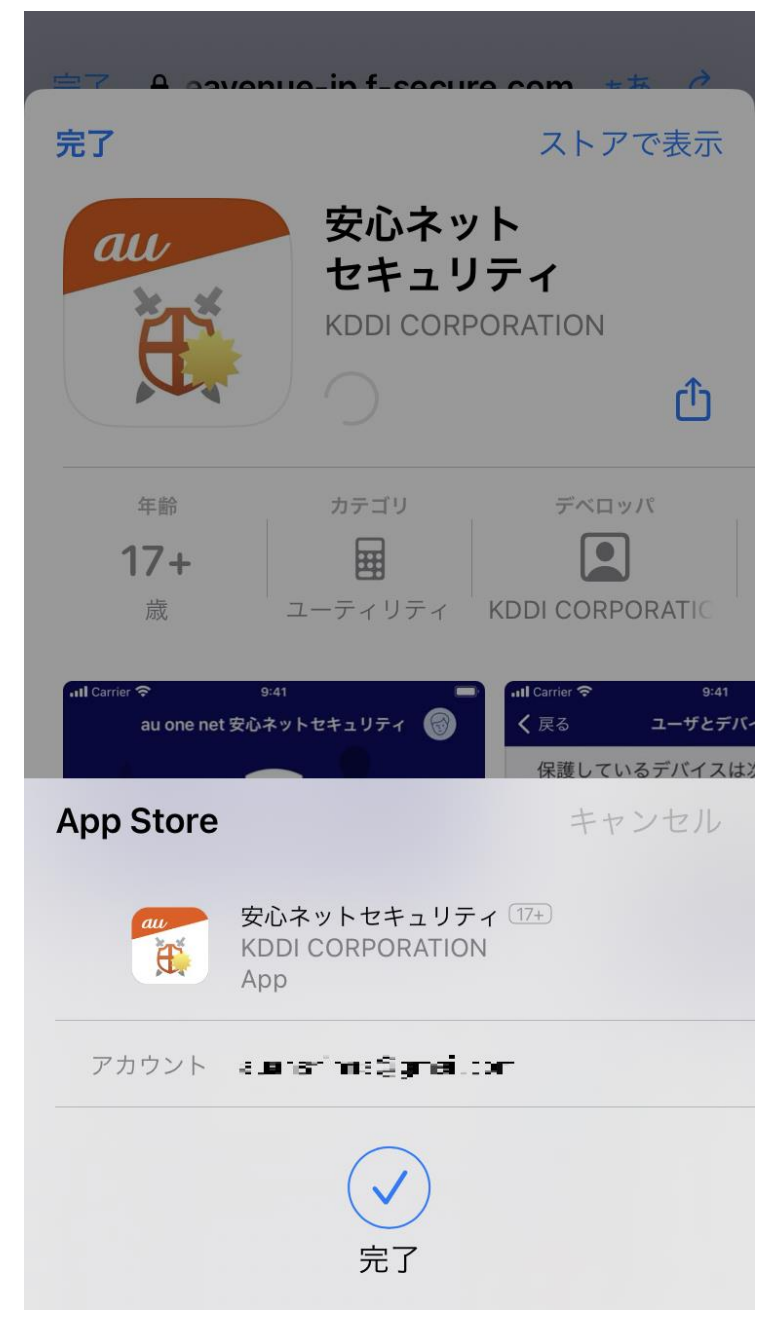

(14)ダウンロードが開始されますので、しばらくお待ちください。

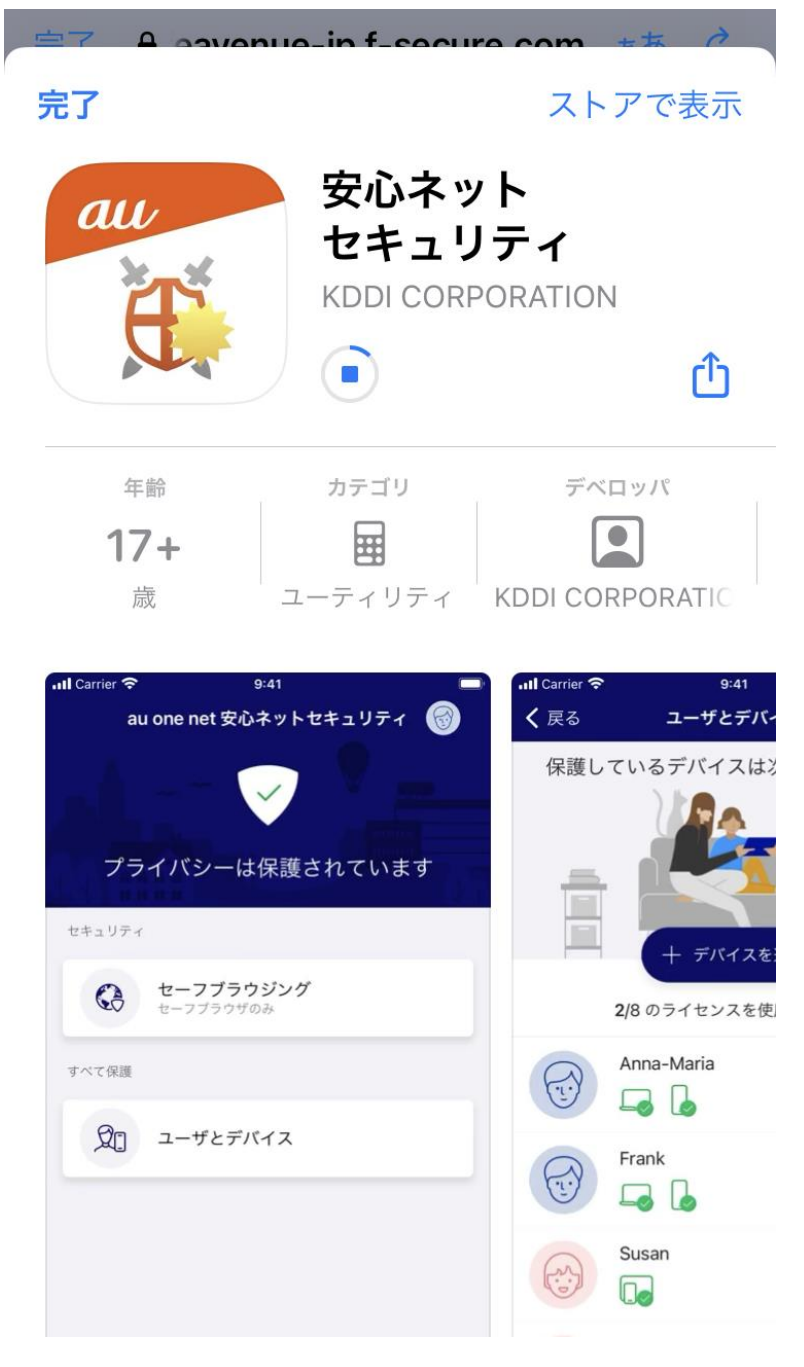

(15)セットアップ作業に入りますので、「開く」をタップします。

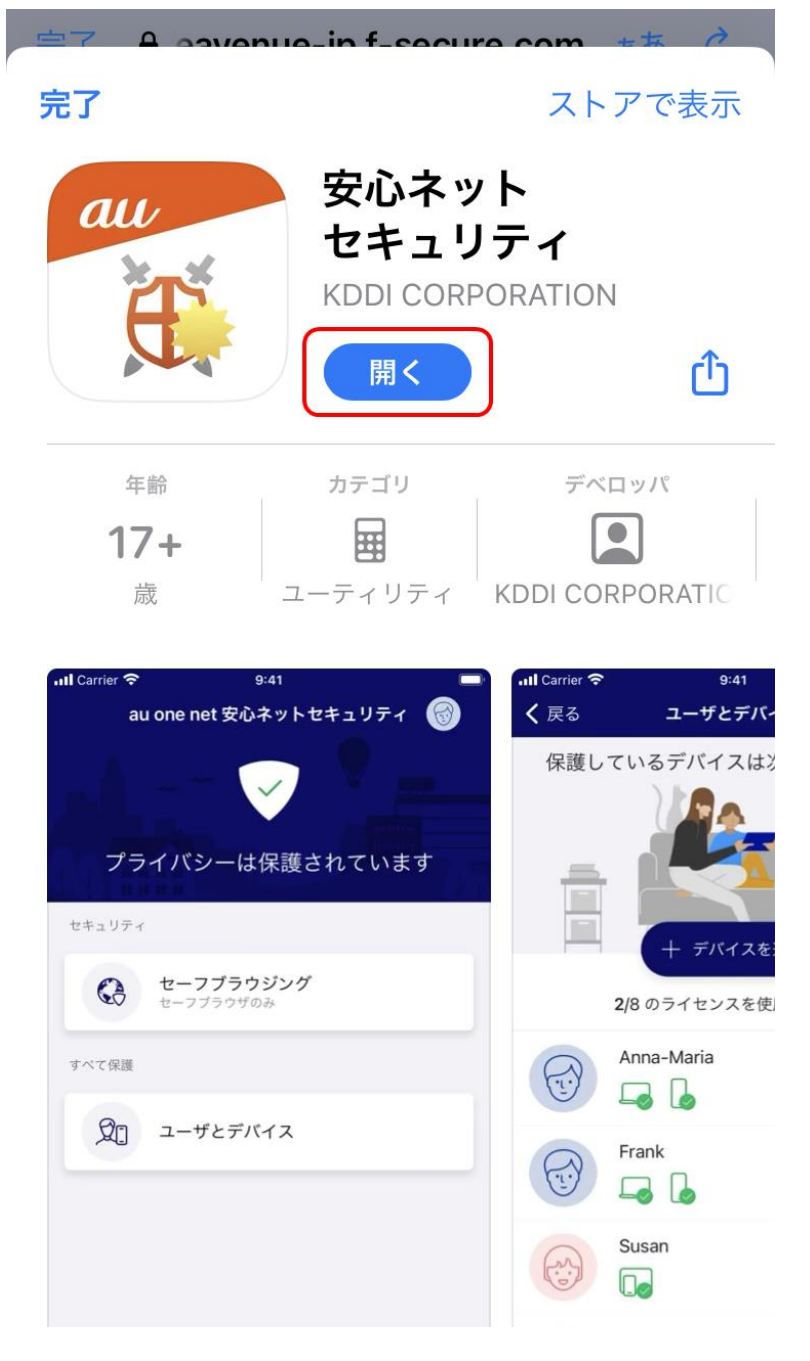

- (16)セットアップが開始されます。以下を確認後、「同意して続行」をタップします。
  - ・「使用許諾契約書」をタップし、内容を確認してください。
  - ・「個人情報を含まない使用データを提供することで製品の改善に貢献できます」をタップしスライドを ON にします。(任意)

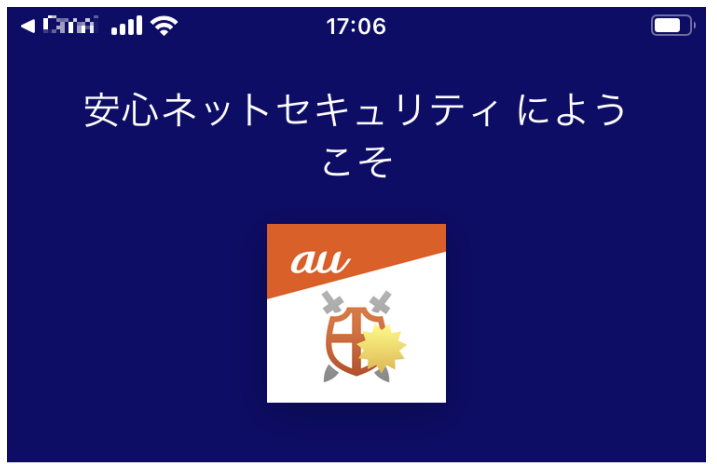

[同意して続行] ボタンを押すと、<u>使用許</u> 諾契約書に同意するとみなされます

個人情報を含まない使用デー タを提供することで製品の改 善に貢献できます

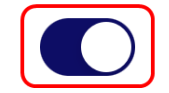

同意して続行

F-Secure のデータの扱い方について

### 安心ネットセキュリティ

(17)認証画面が表示されますので、<u>手順(4)</u>の受信メールに記載の「ID(Email)」と「パスワード」を

入力の上、「ログイン」をタップします。

| <b>!!</b> au 穼 | 10:14       | ,  |
|----------------|-------------|----|
|                | 安心ネットセキュリティ |    |
| 1              | ログイン        |    |
|                |             |    |
|                | ••••        |    |
|                | ログイン        |    |
|                | パスワードを忘れた   | 場合 |

| $\land$ $\lor$ | 完了 |
|----------------|----|
|----------------|----|

(18)以下の画面にて、「続行」をタップします。

※初回セットアップ時は、「.さん、こんにちは」と表記される場合がございます。

| •11 au 🥱 | <b>1</b> 0:15                                            | ) |
|----------|----------------------------------------------------------|---|
|          | 安心ネットセキュリティ                                              |   |
|          | <b>太郎 山田 さん、こんにちは</b><br>セキュリティ機能を <b>自分</b> のデバイスに設定します |   |
|          | 続行                                                       |   |

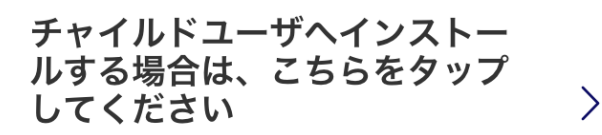

コンテンツのフィルタを設定します。

(19)以下の画面にて、「許可」をタップします。

※アプリのアップデートや、セキュリティ設定の変更などを通知します。

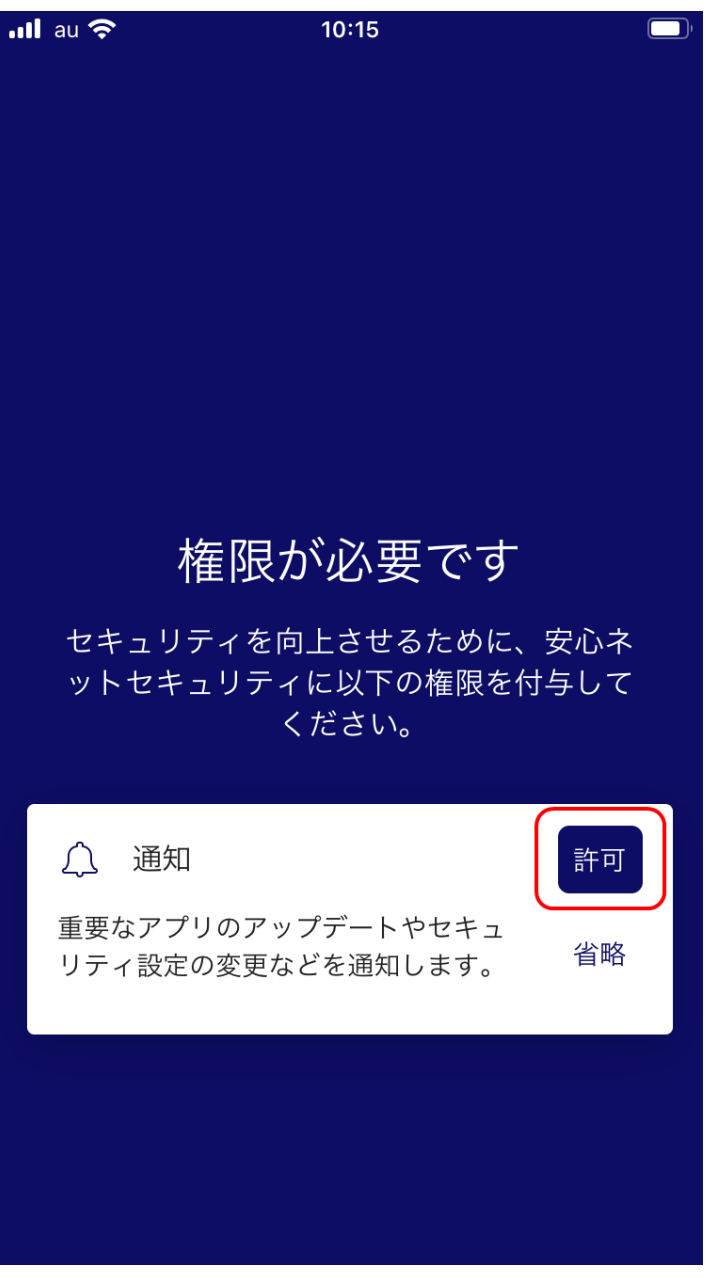

(20)確認画面が表示されますので、「許可」をタップします。

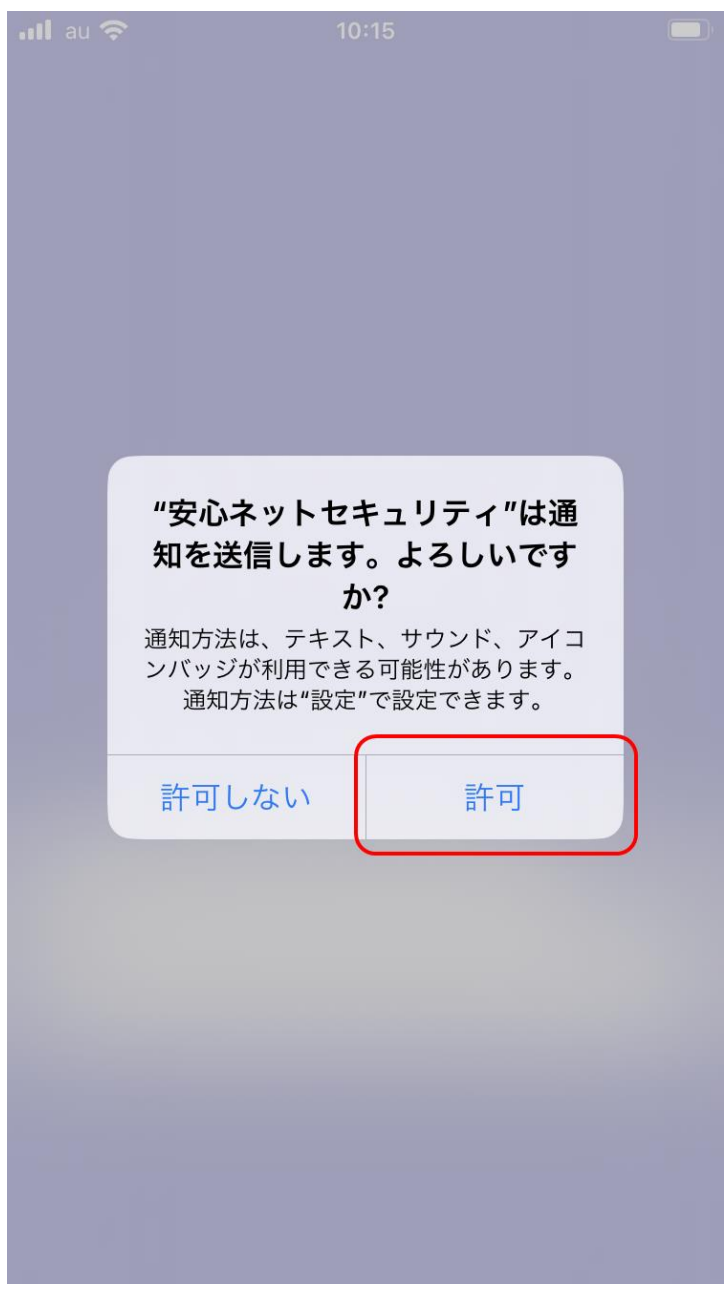

(21)インストールが完了すると、安心ネットセキュリティの下記ページが表示されます。

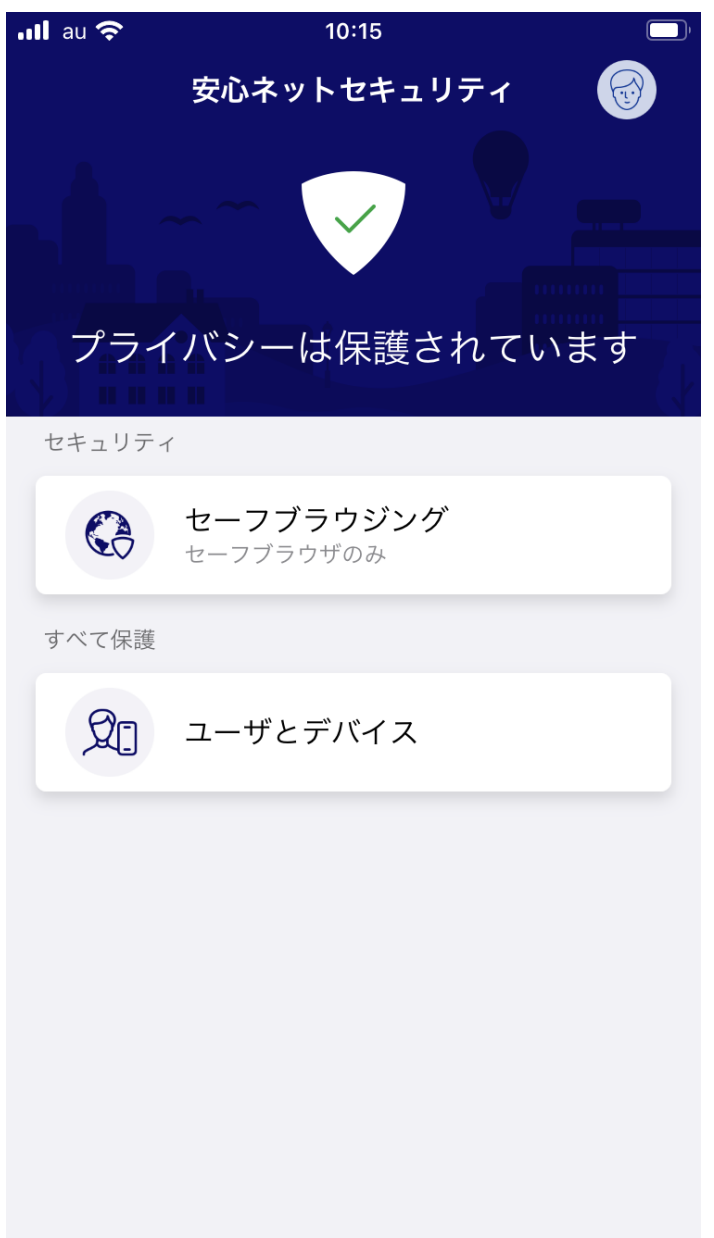

(22)一覧にアイコンが追加されます。

以上で、インストール作業は完了となります。 ※環境によっては、表示が異なる場合がございます。

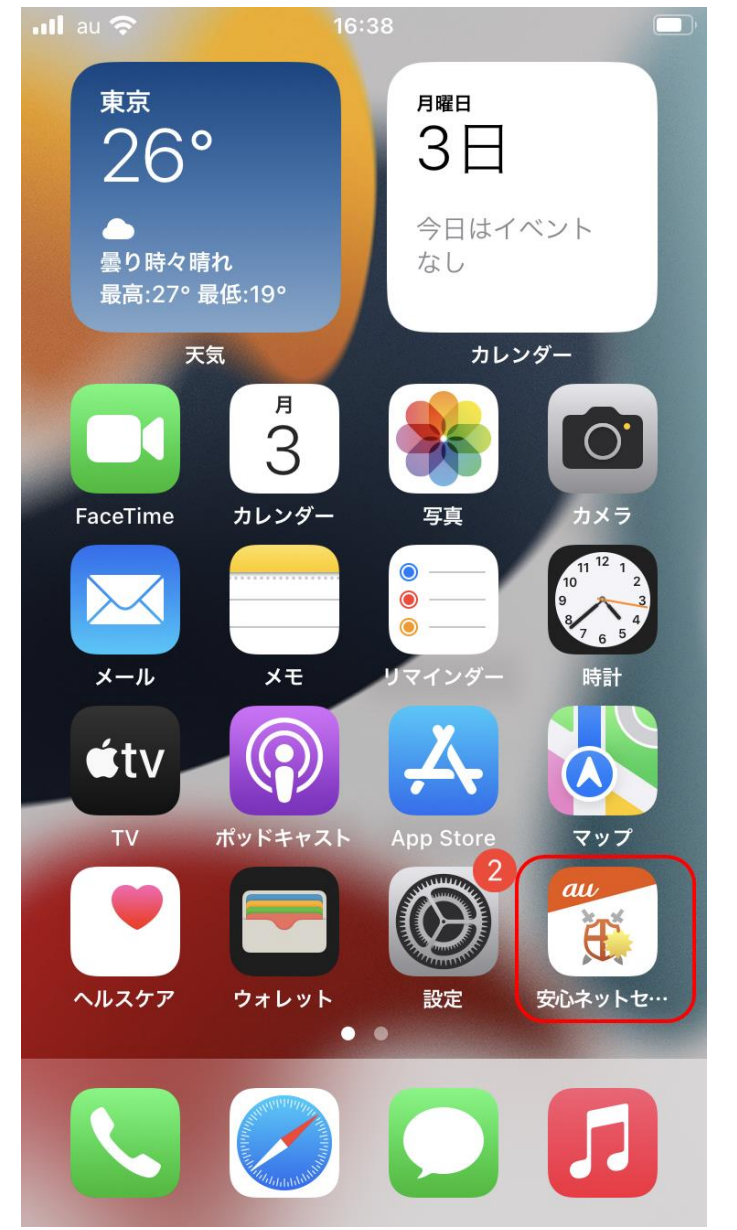